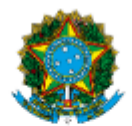

Ministério da Educação Instituto Federal do Espírito Santo Campus Cachoeiro de Itapemirim

### EDITAL Nº 25/2022 -

### PROCESSO SELETIVO DE ESTUDANTES PARA O CURSO DO PROJETO "REPROGRAME-SE"

MANUAL DE ACESSO - 2ª ETAPA DO PROCESSO DE SELETIVO (EDITAL 25/2022)

## 1. PRIMEIRO ACESSO

- a. Acesse a plataforma Moodle do Ifes: <u>https://ava.cefor.ifes.edu.br/</u>
- b. Digite no bloco de acesso a IDENTIFICAÇÃO DO USUÁRIO e SENHA que recebeu POR\_EMAIL.
- c. Realize o acesso.

| ACESSO                 |              |
|------------------------|--------------|
| Identificação de usuár | io           |
| ∝ Senha                |              |
| Lembrar identificação  | o de usuário |
| Acessar                |              |
| Perdeu a sen           | ha?          |

- 2. ACESSO
  - a. Antes de continuar, altere sua senha:
  - b. Utilize a senha que recebeu no e-mail(atual) e crie uma nova senha.
  - c. Nova Senha: A senha deve ter 6 caracteres, sendo 1 dígito, 1 letra minúscula e 1 letra maiúscula.
  - d. Você será direcionado para o painel do curso.

| Ambiente Virtual de Aprendizagem do Ifes                   |                                                                                                    |
|------------------------------------------------------------|----------------------------------------------------------------------------------------------------|
| PÁGINA INICIAL > PAINEL > PREFERÊNCIAS > CONTA DE U        | ISUÁRIO / MUDAR A SENHA                                                                                                    |
| Você tem que mudar a senha antes de co                     | ntinuar                                                                                                    |
| Mudar a senha                                              |                                                                                                    |
| Identificação de usuário                                   |                                                                                                    |
|                                                            | A senha deve ter ao menos 6 caracteres, ao menos 1 dígito(s), ao menos 1 letra(s) minúscula(s), ao menos 1 letra(s) maiúscula(s) |
| Senha atual*                                               |                                                                                                    |
| Nova senha•                                                |                                                                                                    |
| Nova senha (novamente)•                                    |                                                                                                    |
|                                                            | Salvar mudanças                                                                                                    |
| Este formulário contém campos obrigatórios marcados com *. |                                                                                                    |
|                                                            |                                                                                                    |

# 3. ACESSO A SALA DE SELEÇÃO DO REPROGRAME-SE

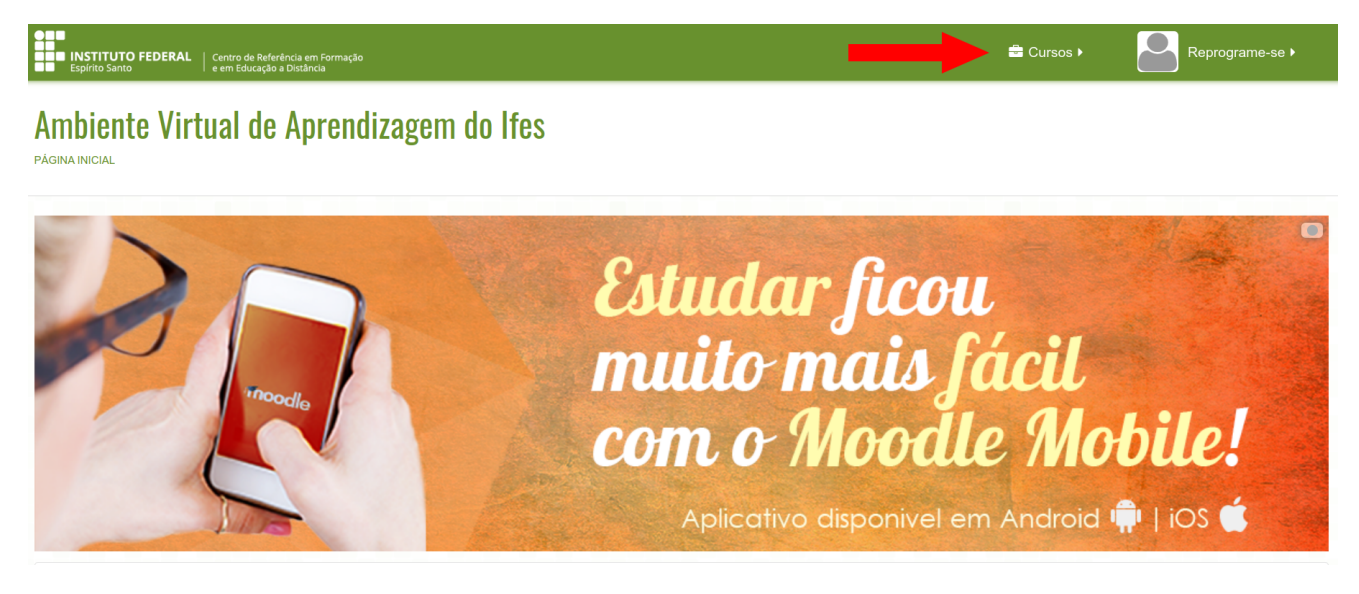

4. Na caixa Navegação escolha a opção "Cursos" e clique sobre a sala:

## [Reprograme-se] Processo Seletivo (2a Etapa) para ter acesso à sala virtual.

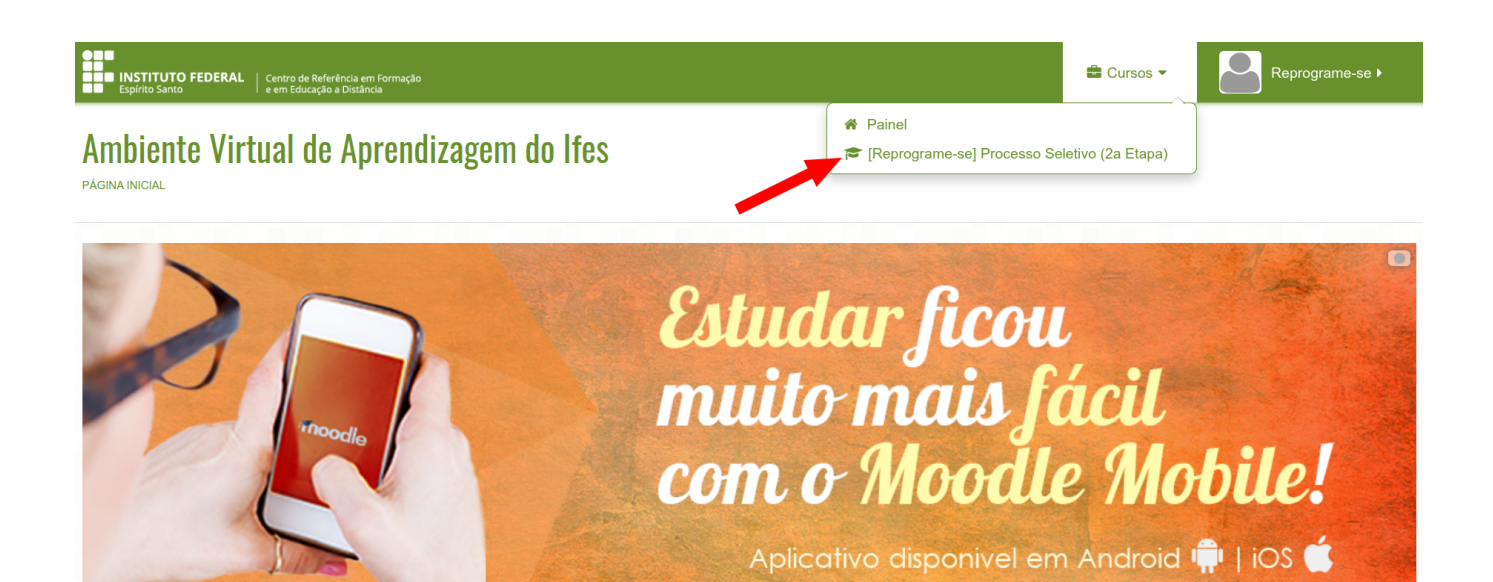

### [Reprograme-se] Processo Seletivo (2a Etapa)

PÁGINA INICIAL> CAMPUS CACHOEIRO DE ITAPEMIRIM> FIC - EAD> REPROGRAME-SE> 2022/1> REPRO SE\_SALA\_DE\_AMBIENTACAO 👬 NAVEGAÇÃO - < Seu progresso 🕐 Apresentação A Página inicial Painel 🝃 Curso atual reprogramese\_sala\_de\_ambientacao Participantes Emblemas Meus cursos Bem-vindo ao projeto! **ADMINISTRAÇÃO** - < Administração do curso 🖋 Ativar edição Contraction configurações